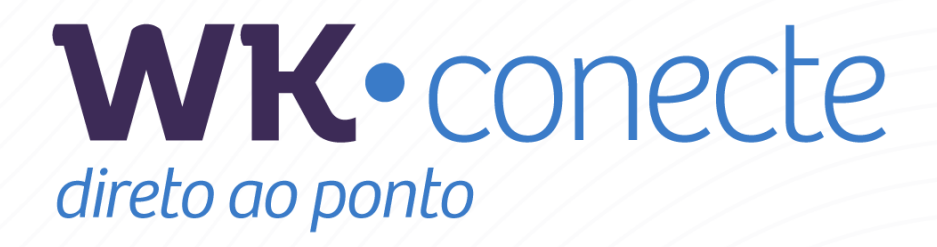

Nova tela de abertura de chamados

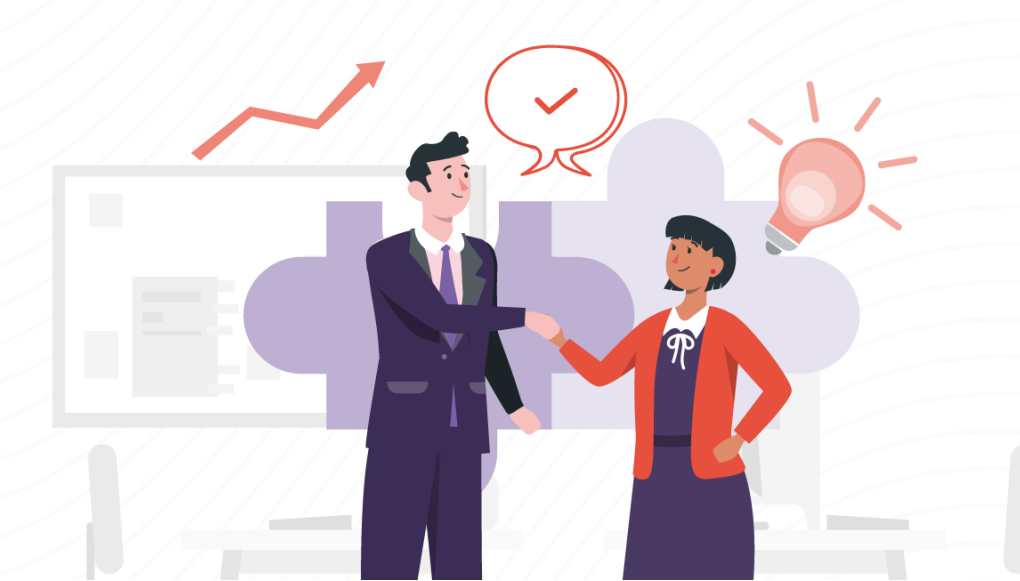

# Sumário

| Introdução                                         | . 3 |
|----------------------------------------------------|-----|
| Como abrir um chamado no WK Conecte?               | .4  |
| Como solicitar um serviço extra no WK Conecte?     | . 6 |
| Como registrar sugestão de melhoria no WK Conecte? | . 8 |

## Introdução

Olá, usuário!

Nesta apostila, vamos te ensinar um passo a passo sobre como abrir um **chamado**, solicitar um **serviço extra** e enviar **sugestões de melhoria** para o nosso ERP, tudo isso via <u>WK Conecte</u>.

Mas você sabe qual é a diferença entre:

- novo chamado
- solicitação de serviço extra e
- envio de sugestões de melhoria?

E quando enviar cada um deles? Vamos descobrir isso já!

**NOVO CHAMADO** – Você só vai abrir um novo chamado quando o sistema apresentar uma mensagem de erro/incidente (o que é pouco comum); ou se estiver com dúvidas – caso não tenha encontrado a resposta no <u>WK Help</u>. Nesses casos, abra um novo chamado. **Importante**: novos chamados mobilizam toda a equipe de suporte. Por isso, é vital você se certificar de que o WK Help já tenha (ou não) tratado disso – lembrando que o conteúdo do WK Help é atualizado diariamente.

**SERVIÇO EXTRA** – Serviço extra pode ser solicitado quando sua empresa precisar do apoio dos nossos consultores para algum procedimento específico, não coberto por seu contrato de atualização mensal. Exemplos de serviço extra: reinstalação do WK Radar; configuração de algum leiaute; treinamento ou consultoria em algum processo do nosso ERP; uma nova rotina que você gostaria de implementar. Nesse último caso, se a "nova rotina" que está sendo solicitada fugir muito dos objetivos do WK Radar, mesmo sendo um serviço extra ela poderá não ser atendida.

**SUGESTÕES DE MELHORIA** – Já as sugestões de melhoria podem ser enviadas sempre que você, usuário, tiver uma ideia que julgue interessante de ser compartilhada. Todas as sugestões são bem-vindas. Mas nem todas serão implementadas, uma vez que buscaremos focar naquelas que são aderentes a um maior número possível de empresas.

Notou a diferença entre esses três tipos de serviço?

Vamos para a parte prática!

#### Como abrir um chamado no WK Conecte?

Em primeiro lugar, você precisa estar logado no WK Conecte: <u>conecte.wk.com.br/login</u>

- <image>
- Em seguida, clique em **Novo** (menu à esquerda):

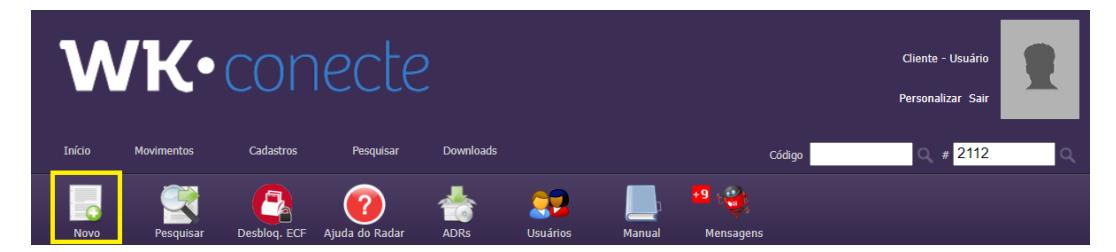

► A partir daí, escolha a opção Abrir Chamado de Suporte:

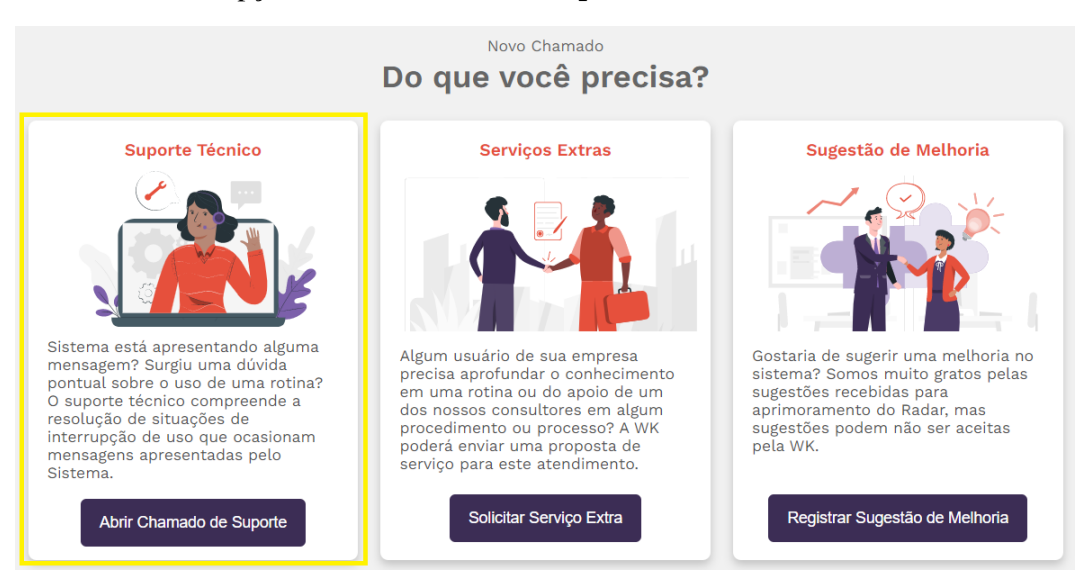

Agora, é só preencher os campos da tela abaixo! Simples assim :)

| Suporte Técnico                                                       | )                                                                                                    |
|-----------------------------------------------------------------------|----------------------------------------------------------------------------------------------------|
|                                                                       |                                                                                                    |
| Chamado: 2112-00750-2                                                 | Classifique o chamado                                                                                                    |
| Canal:<br>WK WK SISTEMAS DE<br>COMPUTAÇÃO LTDA.<br>77.910.651/0001-43 | *Produto: *Rotina:                                                                                                    |
| Cliente:                                                              | *Versão do Radar: *Classificação:                                                                                                    |
|                                                                       | · · ·                                                                                                    |
|                                                                       | Descreva a situação                                                                                                    |
|                                                                       | *Título:                                                                                                    |
|                                                                       |                                                                                                    |
|                                                                       | *Descrição:<br>Informe os dados necessários à investigação do incidente (quem, o que, quando, quantas vezes,<br>onde e como aconteceu o incidente/evento). |
|                                                                       |                                                                                                    |
|                                                                       |                                                                                                    |
|                                                                       |                                                                                                    |
|                                                                       |                                                                                                    |
|                                                                       |                                                                                                    |
|                                                                       |                                                                                                    |
|                                                                       |                                                                                                    |
|                                                                       |                                                                                                    |

► Ah, não esqueça de preencher a priorização Matriz GUT – que nos ajuda a entender a prioridade que o processo deve ter. Se a sua empresa <u>estiver parada</u> por conta da indisponibilidade do WK Radar, você ainda pode solicitar prioridade à demanda (cf.: destaque amarelo). Se possível, anexe algum arquivo (mas não é necessário anexar nada!). Feito isso, clique em gravar e pronto!

| Priorização Matriz GUT - Ir                                             | npacto do Inciden                                      | te no Negócio                             | da Empresa                               |          |
|-------------------------------------------------------------------------|--------------------------------------------------------|-------------------------------------------|------------------------------------------|----------|
| Gravidade (impacto negócio):<br>Muito baixo 🗸 ✓                         | Urgência (prazo):<br>Pode aguardar                     | Ŷ                                         | Tendência (agravamento<br>Estável        | o):<br>~ |
| 🗆 Solicito prioridade máxima                                            | porque a empresa es                                    | tá parada por in                          | ndisponibilidade do WK R                 | adar!    |
| O fornecedor do serviço se reserva<br>do incidente, mantendo porém a in | o direito de ajustar as c<br>formação original registi | lassificações de a<br>rada para verificaç | cordo com sua percepção do<br>ão futura. | impacto  |
| Anexe imagens ou docume                                                 | ntos                                                   |                                           |                                          |          |
|                                                                         |                                                        |                                           |                                          |          |
| Escolher arquivos                                                       |                                                        | Anexar                                    |                                          |          |
| Gravar                                                                  | Cancelar chamado                                       |                                           |                                          |          |

Fim.

Você acabou de abrir um chamado conosco!

### Como solicitar um serviço extra no WK Conecte?

- <section-header><text>
- Em primeiro lugar, você precisa estar logado no WK Conecte: conecte.wk.com.br/login

Em seguida, clique em **Novo** (menu à esquerda):

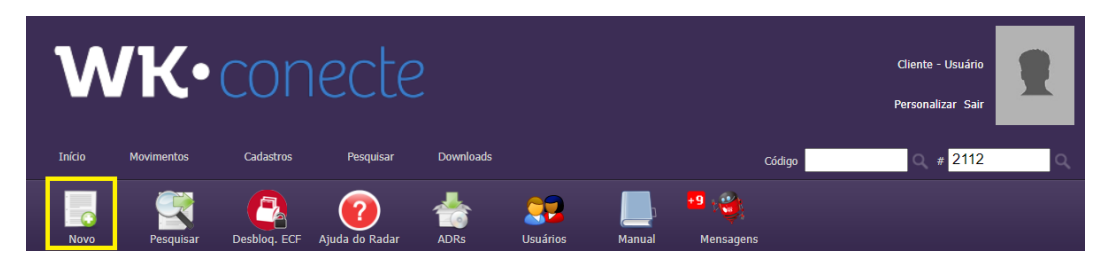

► A partir daí, escolha a opção Solicitar Serviço Extra:

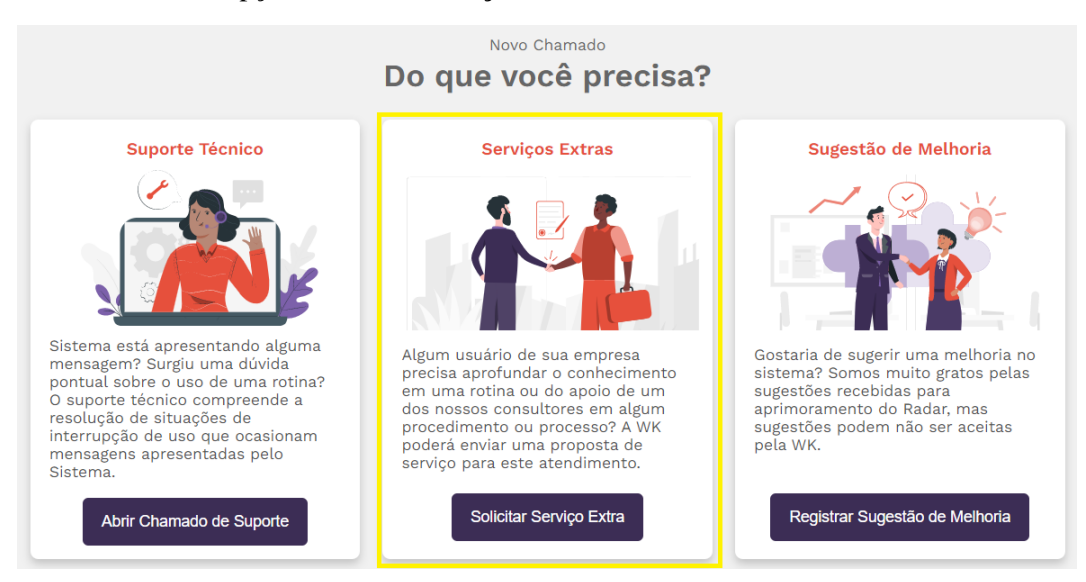

► Irá aparecer um aviso. Após ler o que ele diz (é importante ler, viu?!), você pode clicar em "Não mostrar essa mensagem novamente". Pronto. Ela não vai mais aparecer. Depois clique em confirmar.

| Serviços Extras                                                                                                    | ×                            |
|----------------------------------------------------------------------------------------------------|------------------------------|
| Este tipo de chamado implica em um atendimento não coberto pelo contrato de atual<br>estará associado à aprovação de uma proposta comercial ou à cobrança das horas env<br>atendimento mediante a apresentação do BAT (Boletim de Atendimento Técnico). | zação mensal e<br>olvidas no |
| Confirmo a leitura e aceito os termos aqui apresentados                                                                                                    |                              |
| Confirmar                                                                                                    |                              |
| 🗆 Não mostrar essa mensagem novamente.                                                                                                    |                              |

► Agora, é só preencher os campos abaixo:

| Serviços Extras                                                       |                                                               |
|-----------------------------------------------------------------------|---------------------------------------------------------------|
| Chamado: 2112-00760-6                                                 | Classifique o chamado                                         |
| Canal:<br>WK WK SISTEMAS DE<br>COMPUTAÇÃO LTDA.<br>77.910.651/0001-43 | *Produto: *Rotina:                                            |
| Cliente:                                                              | *Versão do Radar: *Classificação:                             |
|                                                                       | Descreva a proposta                                           |
|                                                                       | *Título:                                                      |
|                                                                       | *Descrição:<br>Nos dê mais informações sobre sua solicitação. |
|                                                                       |                                                               |
|                                                                       |                                                               |
|                                                                       |                                                               |
|                                                                       |                                                               |
|                                                                       |                                                               |

► E anexar um arquivo (mas não é obrigatório).

#### Anexe imagens ou documentos

|                          |                    |        | <br> |
|--------------------------|--------------------|--------|------|
| Escolher arquivos Nenhum | n arqo selecionado | Anexar |      |
| Gravar                   | Cancelar chamado   |        |      |

► Clique em gravar e... Fim!

## Como registrar sugestão de melhoria no WK Conecte?

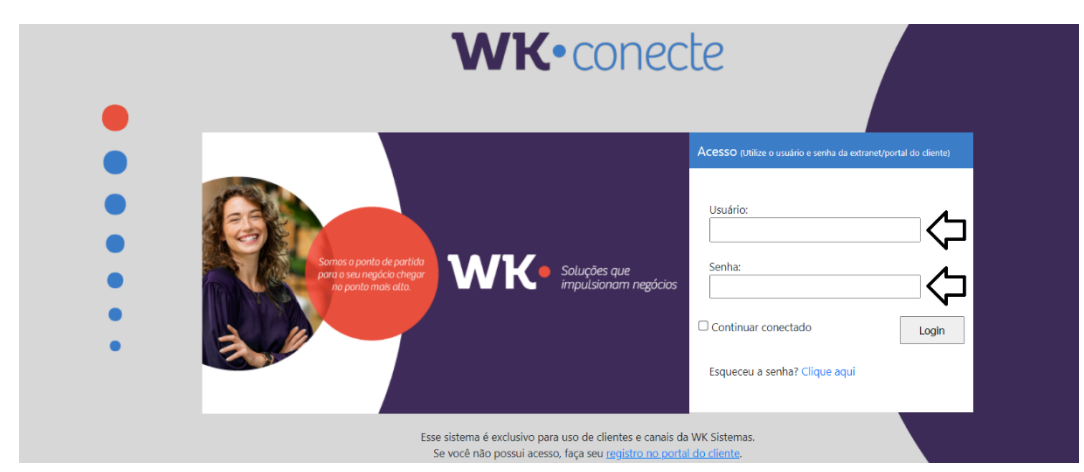

Em primeiro lugar, você precisa estar logado no WK Conecte: <u>conecte.wk.com.br/login</u>

Em seguida, clique em **Novo** (menu à esquerda):

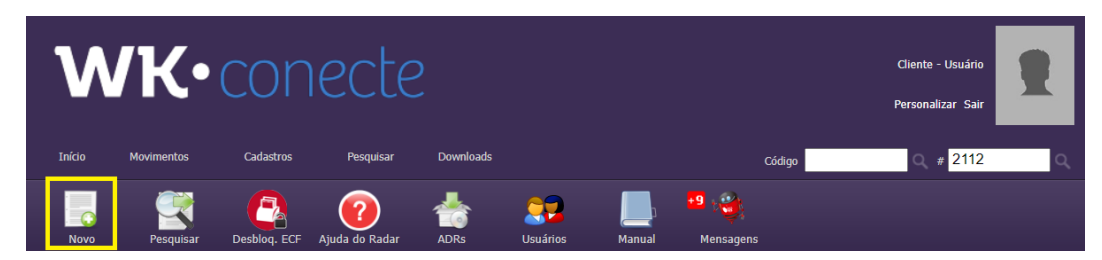

► A partir daí, escolha a opção **Registrar Sugestão de Melhoria**:

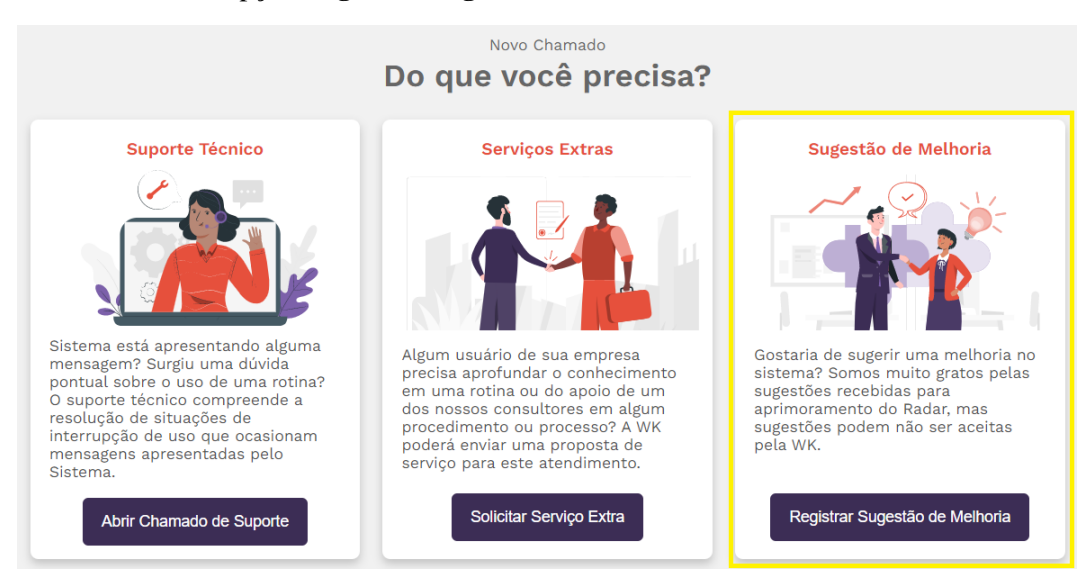

► Irá aparecer um aviso. Após ler o que ele diz (é importante ler, viu?!), você pode clicar em "Não mostrar essa mensagem novamente". Pronto. Ela não vai mais aparecer. Depois clique em confirmar.

| Sugestão de Melhoria                                                                                                    | ×   |
|----------------------------------------------------------------------------------------------------|-----|
| A abertura de chamados de sugestão resulta em um processo diferenciado de atendimento. A WK<br>Sistemas não garante implementar as sugestões recebidas, contudo, todas serão analisadas por<br>nossos profissionais. Para que seja possivel realizar a avaliação das sugestões é necessário que es<br>sejam claras e demonstrem os beneficios que serão percebidos com a sua implementação. | sas |
| Confirmo a leitura e aceito os termos aqui apresentados                                                                                                    |     |
| Confirmar                                                                                                    |     |
| 🗆 Não mostrar essa mensagem novamente.                                                                                                    |     |

#### ▶ Preencha os campos abaixo:

| Sugestão de Melho                                                     | ria                                                                  |
|-----------------------------------------------------------------------|----------------------------------------------------------------------|
| Chamado: 2112-00767-7                                                 | Classifique o chamado                                                |
| Canal:<br>WK WK SISTEMAS DE<br>COMPUTAÇÃO LTDA.<br>77.910.651/0001-43 | *Produto:                                                            |
| Cliente:                                                              | Descreva a sugestão                                                  |
|                                                                       | *Título:                                                             |
|                                                                       | *Descrição:                                                          |
|                                                                       | Conte pra gente qual é a sua sugestão. Quanto mais detalhes, melhor. |
|                                                                       |                                                                      |
|                                                                       |                                                                      |
|                                                                       |                                                                      |
|                                                                       |                                                                      |
|                                                                       |                                                                      |

► Complemente com as informações que julgar necessário! E é só! Finalizou.

| Sugestão de Melhoria                                                                                       | a                                                                                                    |
|----------------------------------------------------------------------------------------------------|----------------------------------------------------------------------------------------------------|
| Chamado: 2112-00767-7<br>Canal:<br>WK WK SISTEMAS DE<br>COMPUTAÇÃO LTDA.<br>77.910.651/0001-43<br>Cliente: | Classifique o chamado  *Produto:  Descreva a sugestão  *Título:  *Descrição: Conte pra gente qual é a sua sugestão. Quanto mais detalhes, melhor.  B I U S I = = = = 12 12 4 4 12 A A |
|                                                                                                    |                                                                                                    |

Somos o ponto de partida para o seu negócio chegar no ponto mais alto.

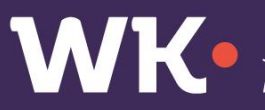

Soluções que impulsionam negócios